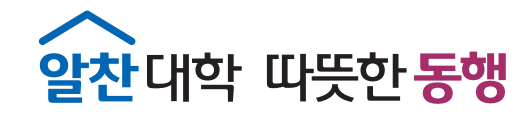

## ZOOM 회원가입 방법

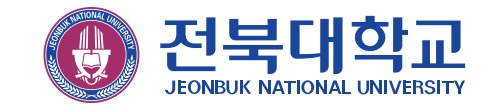

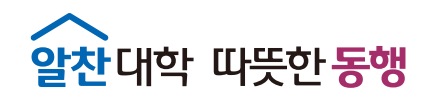

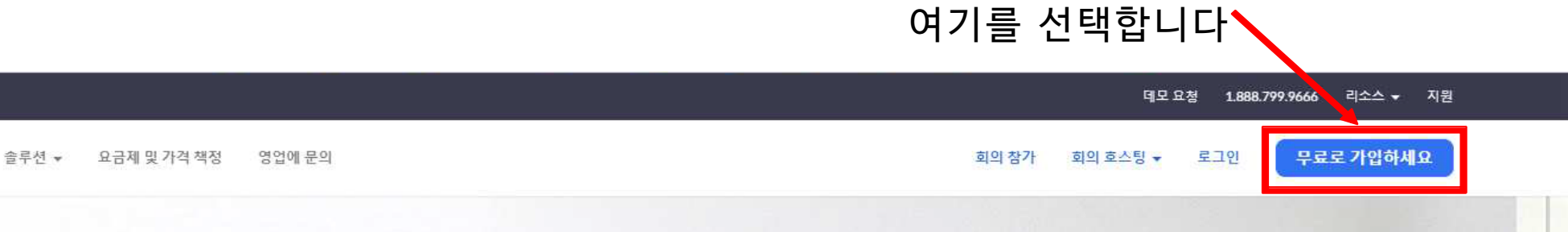

## Zoom: 가트너 2019 매직 쿼드런트에서 회의 솔루션 분야 리더

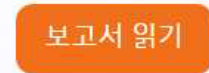

zoom

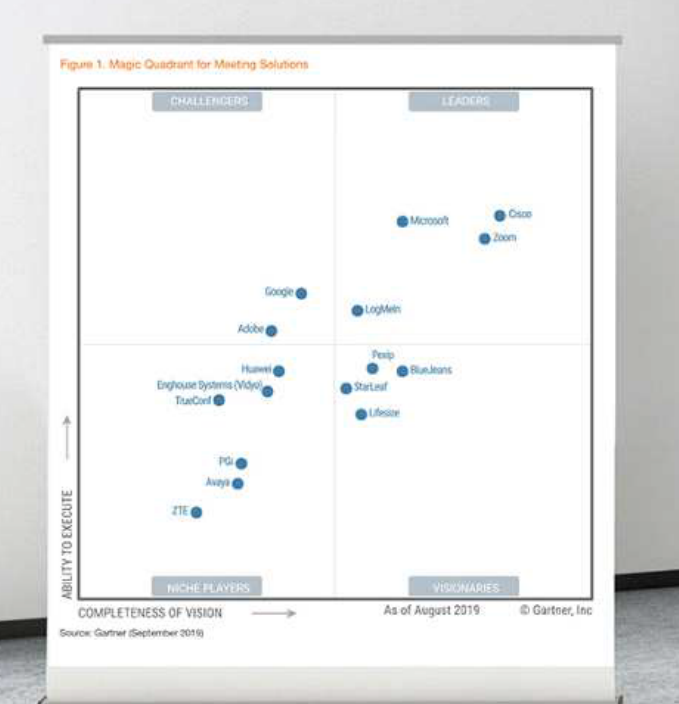

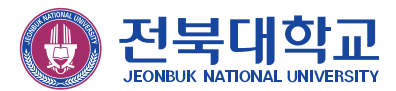

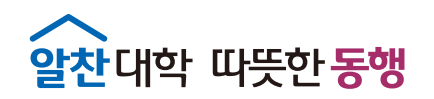

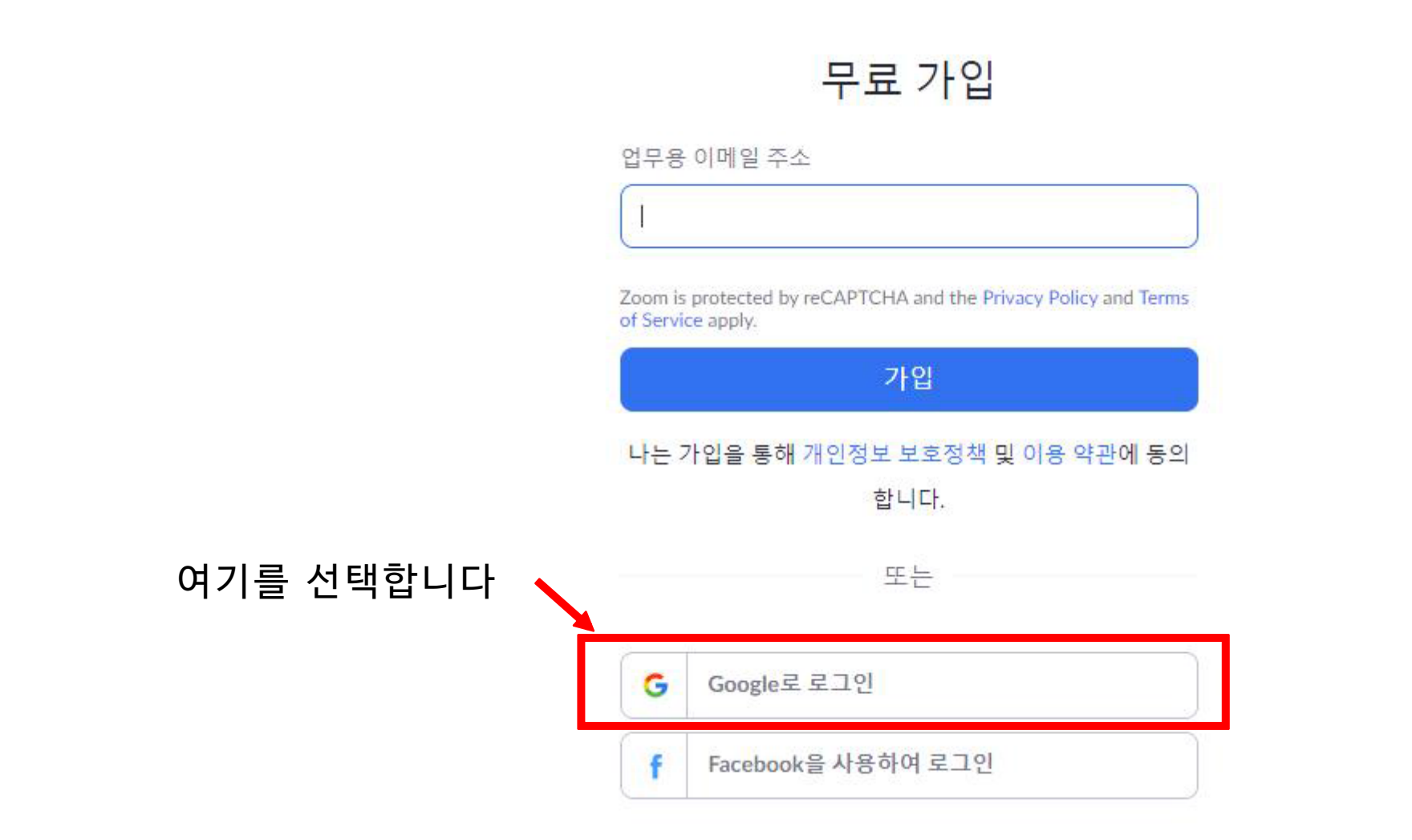

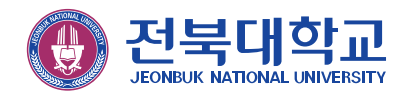

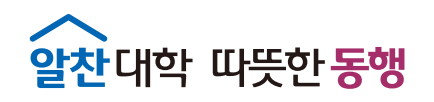

| G Google 계정으로 로그인                                                                                                    |                                       |
|----------------------------------------------------------------------------------------------------|---------------------------------------|
|                                                                                                    |                                       |
| 계정 선택                                                                                                    |                                       |
| Zoom(으)로 이동                                                                                                    |                                       |
| 😰 Hdu<br>Markana                                                                                                    |                                       |
| 🥵 in the second second |                                       |
| 🚺 en argenten                                                                                                    |                                       |
| 😳 430 - CORTA                                                                                                    |                                       |
| (a) 272 mm                                                                                                    | ····································· |
| ② 다른 계정 사용                                                                                                    | 보이지 않으면 다른 계정 사용을                     |
| 계속 진행하기 위해 Google에서 내 이름, 이메일 주소, 언<br>어 환경설정, 프로필 사진을 Zoom과(와) 공유합니다. 이<br>앱을 사용하기 전에 Zoom의 개인정보처리방침 및<br>서비스 약관을 검토하세요.                                                                                                    | 전택이어 뉍메럴구조 합력                         |

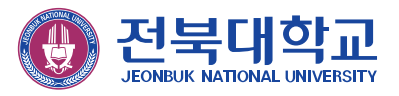

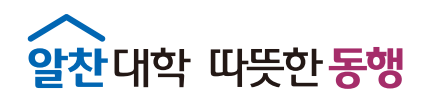

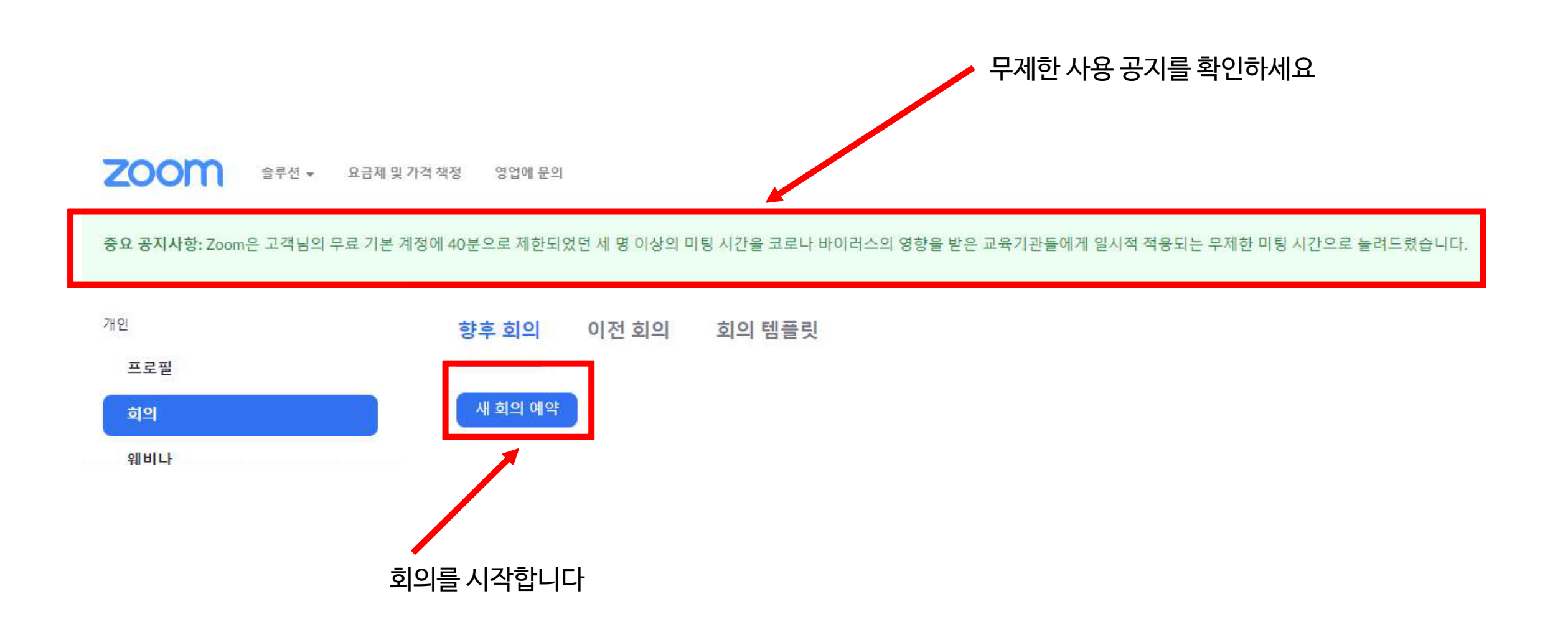

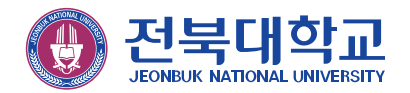

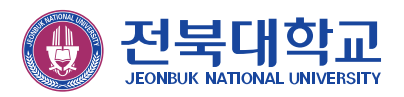

\* 교원은 노트북(캠내장) 또는 웹캠(마이크 내장형) 연결 데스크탑 사용 권장

03. 스마트폰 사용: 이어폰 사용

02. 데스크탑 사용: 웹캠(마이크 내장형) 또는 헤드셋(마이크장착) 사용이어폰사용 시 화면공유만 가능

01. 노트북(캠 내장) 사용: 이어폰 또는 헤드셋 사용

## ZOOM 회의 시작

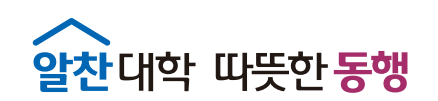

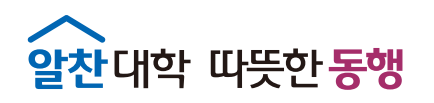

| <sup>R인</sup><br>프로필<br>웨비나<br>기록                                     | 내 회의 > 회의 예약<br>회의 예약<br>주제<br>설명(선택 사항) | 내 회의<br>회의 설명 입력                                                                                    |                                     |
|-----------------------------------------------------------------------|------------------------------------------|----------------------------------------------------------------------------------------------------|-------------------------------------|
| 설정<br><sup>관리자</sup><br>› 사용자 관리<br>› 회의실 관리<br>› 제정 관리<br>› Advanced | 시점<br>기간<br>표준 시간대                       | 2020/03/21     □     □     PM     ▼       1     ~     시간     0     ~       (GMT+9:00) 서울     ~      | 회의시간 설정: 현재 시간에서 정시,<br>30분단위로 설정가능 |
| 라이브 교육에 참석<br>비디오 자습서<br>기술 자료                                        | 회의 ID<br>회의 비밀번호                         | <ul> <li>□ 되불이 회의</li> <li>● 개인 회의 ID 769-078-4269</li> <li>■ 회의 비밀번호 필요</li> </ul>                 |                                     |
|                                                                       | 비디오<br>오디오                               | 호스트 이 켜기 ® 끄기<br>참기자 이 켜기 ® 끄기<br>이 전화 이 컴퓨터 오디오 ® 모두<br>에서 진화 걸기 묻집                                | 입장할 때 비디오, 오디오 조건 설정                |
|                                                                       | 희의 옵션                                    | <ul> <li>호스트 전 참가 사용</li> <li>입장시 참가자 음소거 ②</li> <li>대기실 사용</li> <li>로침 컴퓨터에서 자동으로 회의 기록</li> </ul> |                                     |

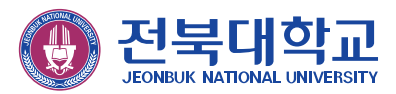

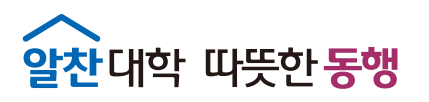

| 내 회의 > "내 회의" 관리<br>주제 | 내 회의                                                                                                 | 이 회의 시작 | 1. 참가자들에게 참가url을 복사하여,<br>SNS, email를 이용하여 보냅니다. |
|------------------------|----------------------------------------------------------------------------------------------------|---------|--------------------------------------------------|
| 시간<br>회의 ID            | 2020년 3월 21일 12:00 오후 서울<br>추가 (회 Google 일정) (전철 Outlook 일정(.ics)) (정 Yahoo Calendar)<br>990-643-495 |         | (초대는 회의 시작 후에도 가능)<br>2. 이 회의 시작을 누릅니다.          |
| 희의 비밀번호                | × 회의 비밀번호 필요                                                                                         |         |                                                  |
| 참가 URL:                | https://zoom.us/j/990643495                                                                          | C 초대 복사 |                                                  |

| ← → C ■ zoom.us/s/990643495?status=success ※ 열 집 상품적으로만 승부 ● 과기부, 적선원제 ⓒ AirStation Settings ⓒ ISCRE 25 E | <sup>전폭대</sup> Zoom을(를) 여시겠습니까?<br>https://zoomus에서 이 애플리케이션을 열려고 합니다. | 문프 🧧 여행 📃 IE에서 가져운 복마크 N N | Netflix<br>지원 한국어 ✔ |                                                                 |
|----------------------------------------------------------------------------------------------------|------------------------------------------------------------------------|----------------------------|---------------------|-----------------------------------------------------------------|
|                                                                                                    | 시작하는 중                                                                 |                            |                     | - Zoom열기를 선택<br>- Zoom이 설치되어 있지 않으면<br><b>다운로드 및 실행</b> 을 누릅니다. |
| 브라우저에서 메시                                                                                                 | 니지가 없으면 여기를 클릭하여 회의를 시작하거나 Zoom을                                       | (들) 다운로드 및 실행합니다.          |                     |                                                                 |

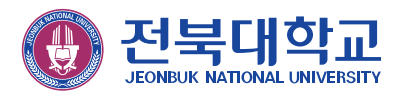

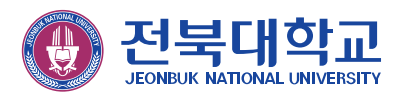

| 회의 주제:                          | 내회의                         |          |    |                                        |                            |                  |   |
|---------------------------------|-----------------------------|----------|----|----------------------------------------|----------------------------|------------------|---|
| 호스트:                            | 손정민JBNU                     |          |    |                                        |                            |                  |   |
| 초대 URL:                         | https://zoom.us/j/990643495 |          |    |                                        |                            |                  |   |
|                                 | URL 복사                      |          | 0  | 회 <mark>의에 사람들을 초대합니</mark> 다 990-643~ | 495                        |                  | × |
| 참가자 ID:                         | 45                          |          |    |                                        |                            |                  |   |
| 오디오 참가<br>컴퓨터 오디오 연결<br>회의 시작 법 | ·<br>해면 공유<br>양법 설정         | 다른 사람 조대 |    | 초대를<br>()<br>기본 이메일                    | 는 보낼 이메일 서비스를 선택<br>(Gmail | 합니다.<br>Vahoo 메일 |   |
| 비디오 또는                          | ㅎ ᆸ ᆯ ᆼ<br>= 오디오 참가: 화상 회의  |          | (u | JRL 복사 초대 복사                           |                            |                  |   |
| 화면 공유:                          | PC화면을 공유                    |          | UI | RL복사를 선택하고                             | 고 SNS 또는 이머                | 일로 발송            |   |

– 🗆 X

말하기:

☆ 대학 따뜻한 동행

🖸 Zoom

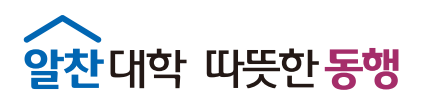

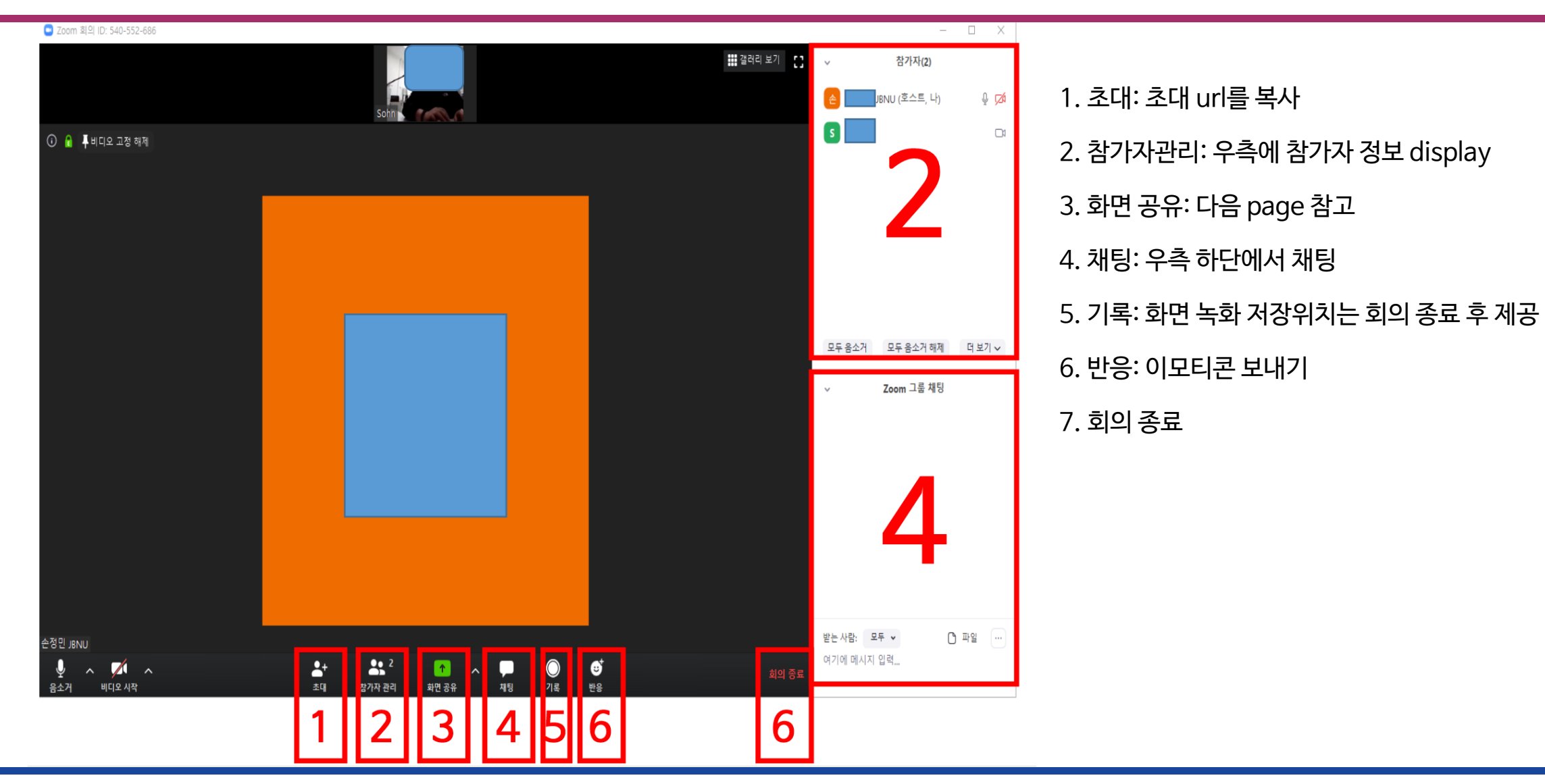

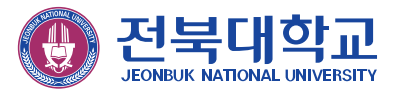

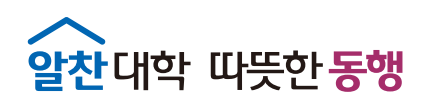

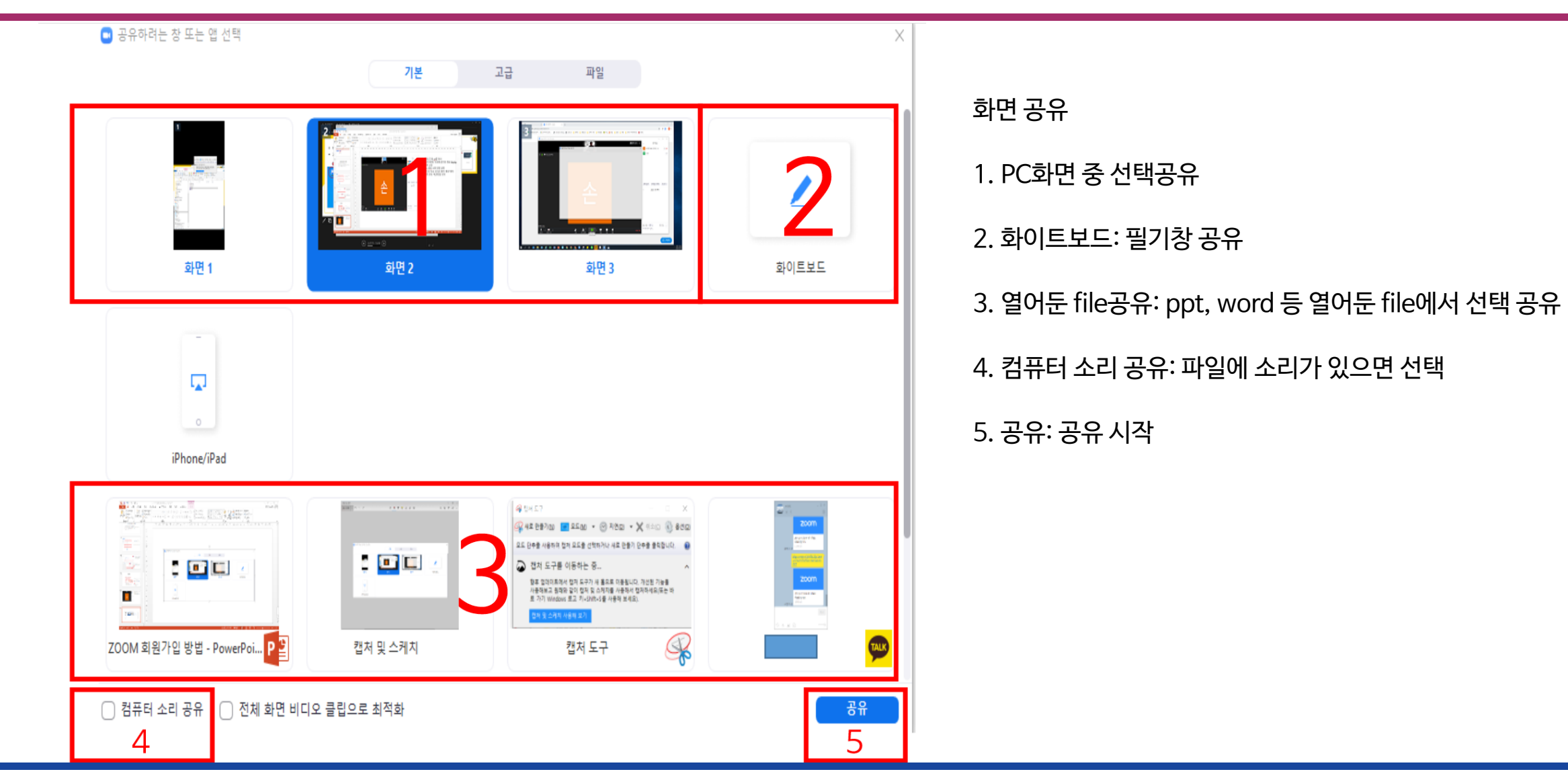

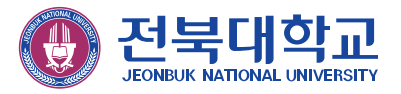

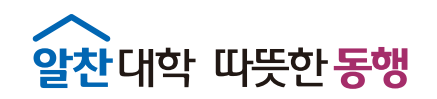

## ZOOM 참가 방법(학생용)

1. 노트북(캠 내장) 사용: 이어폰 또는 헤드셋 사용

2. 데스크탑 사용: 웹캠(마이크 내장형) 또는 헤드셋(마이크장착) 사용 이어폰사용 시 화면공유만 가능

3. 스마트폰 사용: 이어폰 사용

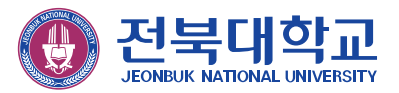

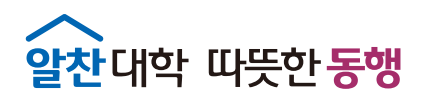

| 1        | ttps://zoom.us/i/540552686?pwd<br>aTFKc2RKTk5JNDkvcnppbEo5Ulpj<br>z09 |
|----------|-----------------------------------------------------------------------|
|          | zoom                                                                  |
| 오전 11:59 | Join our Cloud HD Video<br>Meeting now<br>200m.us                     |

전달받은 회의 url을 선택(예시: 카카오톡 대화창)
 PC 또는 노트북 사용자는 zoom을 열거나, 다운로드 후 실행
 스마트폰 사용자는 ZOOM Cloud Meetings 설치 후 참여

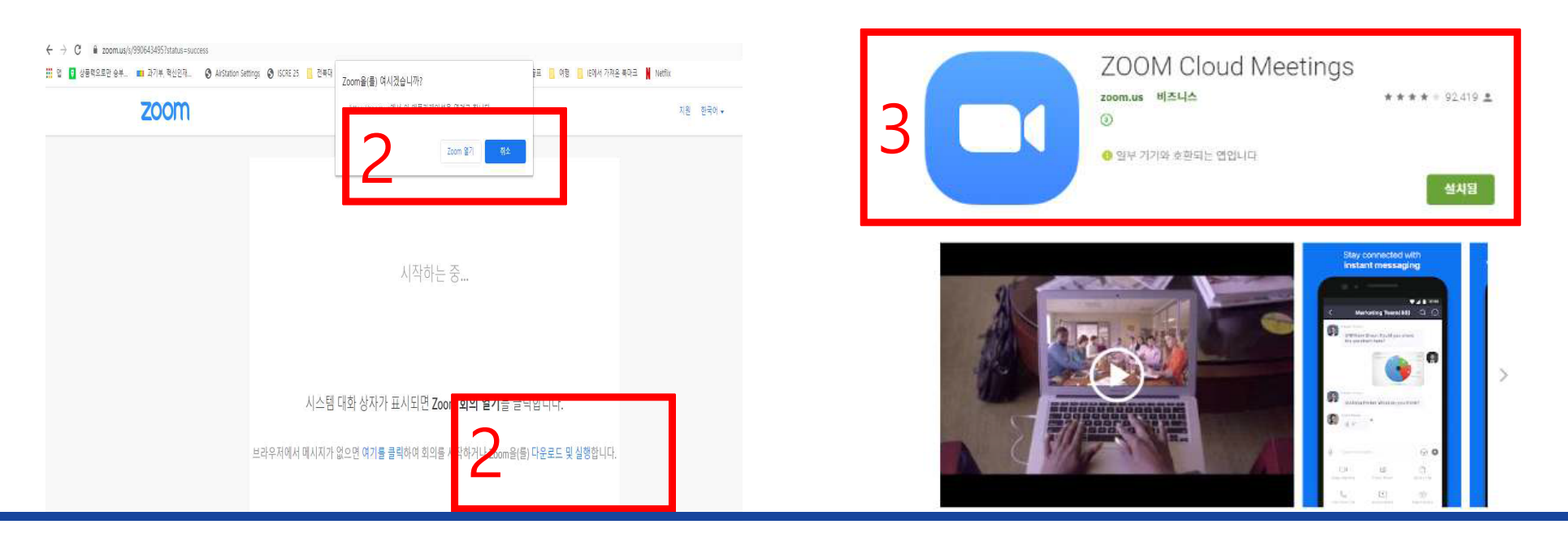

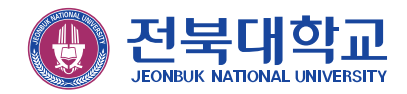